# How Speedy's System Works

- 1. Click on the following link:
  - a. <u>http://tdsserv.com/main.htm</u>
    - a.i. Use Google Chrome or Firefox web browser
  - b. Log in using your ID
  - c. Enter your Password (password will be assigned by the system administrator)

|                         | TDS Dispat | cher Management Syste         | n |
|-------------------------|------------|-------------------------------|---|
| The                     | User Name: | pvargas@21stcenturyoptics.com |   |
| Twice A Day Service LLC | Password:  | Remember User Name            |   |
|                         |            | Sign In Join Us               |   |

# *How to arrange a Pick-up for a customer*

1. Under the Order Management section, click on Pickup entry.

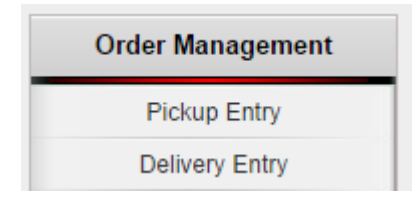

2. Enter address of the pickup location (Once you begin typing a list will appear of similar addresses, you may choose from the list or free text the address).

|  | Delivery To Customer | Address | Cust. # |
|--|----------------------|---------|---------|
|  |                      | 47      |         |

## 3. Once the address has been selected the obligatory fields will be filled in automatically.

|   | Delivery To Customer | Address            | Cust. # | Del Qty | Route    | Arrival Time  | COD (\$) | COD | Driver's<br>Instruction | City     | State | Zip<br>Code | Del Shift | Del Date | Rush Del |     |
|---|----------------------|--------------------|---------|---------|----------|---------------|----------|-----|-------------------------|----------|-------|-------------|-----------|----------|----------|-----|
| Ø | KARL ARIS OPTICIAN   | 4704 CHURCH AVENUE |         | 1       | PM (BK1) | 10/06 08:00 F |          |     |                         | Brooklyn | NY    | 11203       | Select 🔻  |          |          | e Q |

### 4. REGULAR PICK UP-

### a. Click on the calendar icon to select date.

| Del | Date |    | R     | lush ( | Del |    |    |
|-----|------|----|-------|--------|-----|----|----|
|     |      |    |       |        |     |    |    |
|     | •    | C  | )ctob | er 20' | 14  | •  | •• |
|     | S    | M  | т     | W      | Т   | F  | S  |
| 4(  | 28   | 29 | 30    | 1      | 2   | 3  | 4  |
| 4   | 1 5  | 6  | 7     | 8      | 9   | 10 | 11 |

### 5. RUSH PICK UP-

- a. Click on the alarm clock icon to select desired time.
- b. Click on the calendar icon to select date.

| F | Rush | Del |      |       |       |   |          |          |      |           |
|---|------|-----|------|-------|-------|---|----------|----------|------|-----------|
|   | _    | _   | _    | _     | -     | _ | Rush Del |          |      |           |
| ļ |      | _   |      |       |       | 0 |          |          |      | Õ         |
|   |      | •   | 0    | ctobe | r 201 | 4 | Т        | ime Pick | er   |           |
| j |      | S   | М    | т     | W     | Т |          |          |      | Q         |
| l | 40   | 28  | 29   | 30    | 1     | 2 | 12:00    | 1:00     | 2:00 | $\sim$    |
|   | 41   | 5   | Sund | ay i  | 8     | ٥ | AM       | AM       | AM   | 9         |
|   | 41   | 50  |      | _     | 0     | 9 |          |          |      | Carlos A. |

### 6. Place order

a. Once you have selected:

|  |    | a.i.   | Address           |                |            |             |                  |                     |          |
|--|----|--------|-------------------|----------------|------------|-------------|------------------|---------------------|----------|
|  |    | a.ii.  | Date              |                |            |             |                  |                     |          |
|  |    | a.iii. | Time              |                |            |             |                  |                     |          |
|  | b. | Click  | Place Orde<br>the | r<br>button or | n the lowe | r left hand | side of the scre | een to initiate the | request. |
|  |    |        |                   |                |            |             |                  |                     | Select 🔻 |

| Place Order | Automatically Print Labels |  |  |
|-------------|----------------------------|--|--|

# How to track an order

1. Under the Order Management section, click on Order tracking.

| Order M | Managemen  |
|---------|------------|
| Pic     | kup Entry  |
| Deli    | very Entry |
| Order I | Management |
| Orde    | r Tracking |

2. Select the date the pickup or delivery took place.

|                | L                |                          |           |         |
|----------------|------------------|--------------------------|-----------|---------|
| Customer Name: | 21ST CENTURY OPT | ICS Order Status:        | Select    | -       |
| Date From:     | 10/5/2014        | To:                      | 10/6/2014 | <b></b> |
|                | Soparato multi   | nla itame with comicalan |           |         |

3. You can filter the type of order by clicking on the Order Status drop down menu

\*\*\*When searching for lost orders leave the filter blank\*\*\*

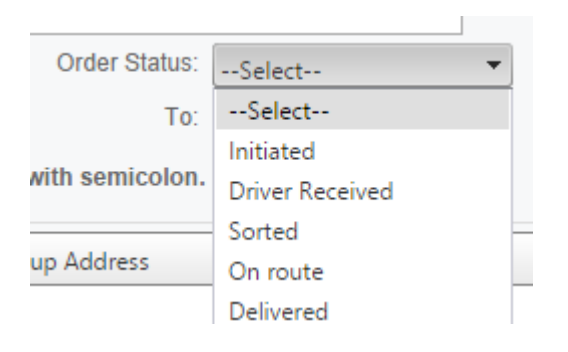

### 4. Click the search button

| Order Status:   | Delivered | • | Pickup From: |  |
|-----------------|-----------|---|--------------|--|
| To:             | 10/6/2014 |   |              |  |
| vith semicolon. |           |   | Search       |  |

5. Once the query has been returned, you will be able to view all jobs that meet your selected criteria.

### In this instance I searched jobs that were delivered between 10/5 & 10/6/14

| Barcode    | Order # | Time                    | Pickup Address     | Delivery Address    | Status    | COD (\$) | Cash (\$) | Check (\$) | # of Checks |   |
|------------|---------|-------------------------|--------------------|---------------------|-----------|----------|-----------|------------|-------------|---|
| EA627SW001 | EA627SW | 10/6/2014<br>6:30:24 AM | 47-00 33RD STREET, | 180-12 UNION TURNPI | Delivered | 0.00     | 0.00      | 0.00       | 0           | 7 |
| EA3264V001 | EA6442Y | 10/6/2014<br>8:00:42 AM | 47-00 33RD STREET, | 29 EAST 31ST ST, NE | Delivered | 0.00     | 0.00      | 0.00       | 0           | Z |

#### a. Here is a breakdown of the important columns:

- a.i. **Barcode:** All of Speedy's work will received a label at the time it is entered into their system. This is the number to the labels barcode.
- a.ii. Order number: Similar to our JOB ID #, automatically generated reference number.
- a.iii. **Time:** This is the time the job was entered into Speedy's database. \*\*\*FYI Since we print our own labels here at the lab this will show date/time we printed the labels and not the actual time of shipment\*\*\*
- a.iv. Pickup address: Origin of the pickup.
- a.v. Delivery address: Final destination.
- a.vi. Status: Delivery status:

- a.vi.1. **Initiated:** just entered into the database
- a.vi.2. Sorted: received at the shipping hub; in process
- a.vi.3. **Driver received:** Received by the driver for delivery
- a.vi.4. **On route:** Out for delivery
- a.vi.5. **Delayed:** Oder was initiated but not received (If we print a label in the lab but do not have work to ship. The order will be <u>delayed</u> until we have something to ship)
- a.vi.6. **Delivered:** Received by account.

### 6. Clicking on the individual job will display a detailed history at the bottom of the page:

### a. Here is a rundown of the time line:

- a.i. Initiated at 11:08am
- a.ii. Received by the driver for afternoon pickup at 1:49pm
- a.iii. Received at Speedy's hub for sorting at 2:30pm
- a.iv. Out for delivery at 2:30pm
- a.v. Delivered to account at 7:15pm

| EA39 | 34Z001 EA3934Z   | 10/3/2014 47-00 33RD S<br>10:53:13 AM | TREET, 243 RT 59, SUFFERN, | Delivered 0.00    | 0.00                | 0.00             | 0 | Z               |
|------|------------------|---------------------------------------|----------------------------|-------------------|---------------------|------------------|---|-----------------|
| No.  | Operator Name    | Date                                  | Company Name               | Address           |                     |                  |   | Status          |
| 1    | Modesto Pichardo | 10/3/2014 7:15:13 PM                  |                            |                   | Bronx, NY, 1        | 10462            |   | Delivered       |
| 2    | Modesto Pichardo | 10/3/2014 2:30:42 PM                  | Twice A Day Service LLC    | Office Address    |                     |                  |   | On Route        |
| 3    | Modesto Pichardo | 10/3/2014 2:30:42 PM                  | Twice A Day Service LLC    | Office Address    |                     |                  |   | Sorted          |
| 4    | OFFICE DRIVER    | 10/3/2014 1:49:03 PM                  | 21ST CENTURY OPTICS, INC.  | 47-00 33RD STREET | r, long island city | ( (C), NY, 11101 |   | Office Received |
| 5    | Gabriel Hausner  | 10/3/2014 11:08:29 AM                 | 21ST CENTURY OPTICS, INC.  | 47-00 33RD STREET | F, LONG ISLAND CITY | ( (C), NY, 11101 |   | Initiated       |

- 7. To view an obtained signature: The drivers carry android devices that are used for signing purposes. If a signature is not present, we must contact Speedy to request a manual copy.
  - a. Click on the pencil/notepad icon to view the signature
  - b. If the Pencil/Pad icon is not present; the signature is not in the database

\*\*\*NOTE: All drivers have been instructed to obtain a signature. If you hear of an account that did not have to sign for a delivery please let me know\*\*\*

| )∂21st | View Signature |                  |                    | <u>close</u> |
|--------|----------------|------------------|--------------------|--------------|
|        | Order Number   | Pickup Signature | Delivery Signature | Close        |
| cking  |                | fauer            | -                  |              |
| ria—   |                | 7                | 7                  |              |
| rcode  |                |                  |                    |              |
| Name   |                |                  |                    |              |

8. Hover your mouse over the signature you wish to view:

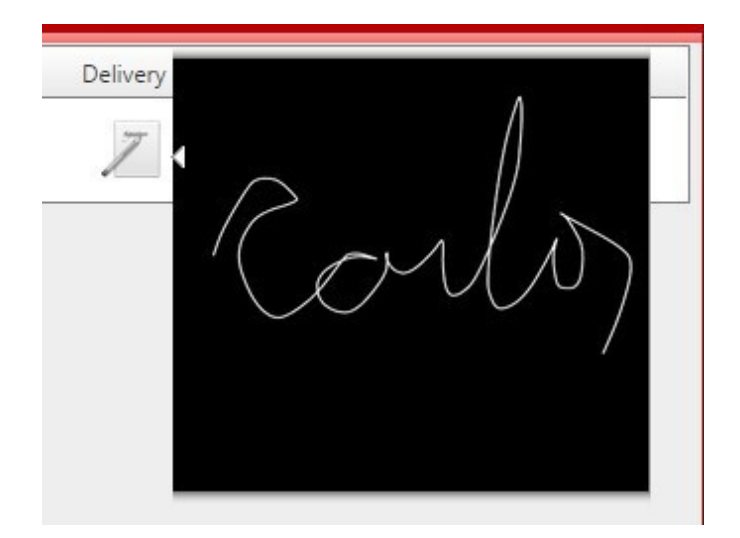